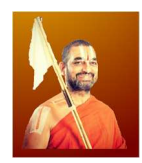

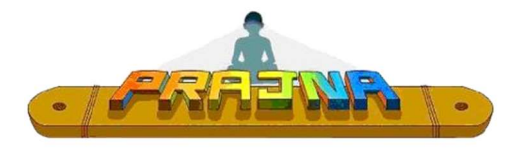

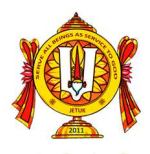

Steps to register your child into Prajna

- 1. Creating a **Parent Account**:
  - a. <u>https://prajna4me.org/</u>
  - b. Click on "<u>Register</u>"
  - c. Provide all details and click "Register"
  - d. You should receive an email confirming your online account with Prajna
- 2. Adding Child into your account:
  - a. Login to your account on <a href="https://prajna4me.org/">https://prajna4me.org/</a>
  - b. Click the "<u>Add Child</u>" Button
  - c. Provide all the details and "Submit"

## 3. Enrolling child:

- a. Click on "Enroll Child" (green button)
- b. Provide the details
  - Select Child name
  - Country : United Kingdom
  - State : Greater Manchester [for Manchester] Buckinghamshire [for Amersham] West Yorkshire [for Yorkshire] Not applicable [for Online]
  - Center : As applicable
  - Class : Module 1
- c. Click "Add to Enroll"
  - If you have more than one child in Prajna, complete enrolling all children before proceeding further to apply "Sibling Discount"

## 4. Pay Online

- a. Once child is enrolled, proceed to payment [either via PayPal or Credit Card]
- b. Your payment should be processed, and you should get an email confirmation from your Prajna Center